## ■実習方法2

HopPro に Hop020. java を追加して、次のテンプレートソースを入力し、実習 5 から実習 7 までの実習課題を指定された場所へソースを追加入力して、コンパイルし、実行結果を確認してください。

プロジェクト名 (既存) : HopPro

アプリケーション名:Hop020.java

/\* 年 組 席 名前 \* Hop020 実習 5, 6, 7 \*/ package jp.edu.mie; import android. app. Activity; import android.app.AlertDialog; import android.os.Bundle; import android.view.View; import android.view.View.OnClickListener; import android.widget.Button; import android.widget.EditText; public class Hop020 extends Activity { EditText numericalvalue1: EditText numericalvalue2; private Button button5; //ボタン private Button button6; //ボタン private Button button61; //ボタン private Button button62; //ボタン private Button button7; //ボタン //アプリの初期化 @Override public void onCreate (Bundle savedInstanceState) { super.onCreate(savedInstanceState); setContentView(R. layout. main); button5=(Button)findViewById(R.id.button\_switch); button6=(Button)findViewById(R.id.button for); button61=(Button) findViewById(R.id.button\_while); button62=(Button)findViewById(R.id.button\_dowhile); button7=(Button) findViewById(R. id. button array); numericalvalue1=(EditText)findViewById(R.id.edittext numericalvalue1); numericalvalue2=(EditText)findViewById(R.id.edittext\_numericalvalue2); //リスナの通知 button5.setOnClickListener(new HopClickListener()); button6.setOnClickListener(new HopClickListener());

```
button61.setOnClickListener(new HopClickListener());
    button62.setOnClickListener(new HopClickListener());
    button7.setOnClickListener(new HopClickListener());
 }
 //ダイアログの表示
private void showDialog(HopClickListener h, String title, String text)
ł
    AlertDialog. Builder ad=new AlertDialog. Builder (this);
    ad.setTitle(title);
    ad.setMessage(text);
    ad. setPositiveButton("OK", null). show();
}
//ボタンクリックイベントの処理
public class HopClickListener implements OnClickListener
 {
    int i;
    //ボタンクリックイベントの処理
    public void onClick(View view)
    ł
       int num1=Integer.parseInt(numericalvalue1.getText().toString());
       int num2=Integer.parseInt(numericalvalue2.getText().toString());
       if (view == button5)
       {
          //【実習5】条件分岐2
       }else if (view == button6) {
           //【実習 6】繰り返し処理 for
        }else if(view == button61) {
          //【実習 6-1】繰り返し処理 while
        }else if(view == button62) {
          //【実習 6-2】繰り返し処理 do
        }else if(view == button7) {
          //【実習7】配列
```

}

}

}

プロジェクト名(既存):HopPro ファイル名:AndroidManifest.xml

```
<?xml version="1.0" encoding="utf-8"?>
<manifest xmlns:android="http://schemas.android.com/apk/res/android"</pre>
      package="jp. edu. mie"
      android:versionCode="1"
      and roid: version Name = \frac{1}{0}
    <uses-sdk android:minSdkVersion="10"></uses-sdk>
    <application android:icon="@drawable/icon"</pre>
                 android: label="@string/app name">
        <activity android:name=".Hop010"</pre>
                   android:label="@string/app_name">
            <intent-filter>
                 <action android:name="android.intent.action.MAIN" />
                 <category android:name="android.intent.category.LAUNCHER" />
            </intent-filter>
        </activity>
        <activity android:name=".Hop020"</pre>
                   android:label="@string/app_name">
            <intent-filter>
                <action android:name="android.intent.action.MAIN" />
                 <category android:name="android.intent.category.LAUNCHER" />
            </intent-filter>
        </activity>
    </application>
</manifest>
```

プロジェクト名(既存):HopPro ファイル名:Main.xml

```
<?xml version= "1.0" encoding= "utf-8"?>
<LinearLayout xmlns:android= "http://schemas.android.com/apk/res/android"
    android:orientation= "vertical"
    android:layout_width= "fill_parent"
    android:layout_height= "fill_parent"
        android:layout_width= "fill_parent"
        android:layout_width= "fill_parent"
        android:layout_height= "wrap_content"
        android:text= "@string/label_input1" />
<EditText
        android:layout_width= "fill_parent"
        android:layout_width= "fill_parent"
        android:layout_height= "wrap_content"
        android:layout_width= "fill_parent"
        android:layout_height= "wrap_content"
        android:layout_width= "fill_parent"
        android:layout_width= "fill_parent"
        android:layout_width= "fill_parent"
        android:layout_width= "fill_parent"
        android:layout_width= "fill_parent"
        android:layout_width= "fill_parent"
        android:layout_width= "fill_parent"
        android:layout_width= "fill_parent"
        android:layout_width= "fill_parent"
        android:layout_width= "fill_parent"
        android:layout_width= "fill_parent"
        android:layout_width= "fill_parent"
        android:layout_width= "fill_parent"
        android:layout_width= "fill_parent"
        android:layout_width= "fill_parent"
        android:layout_width= "fill_parent"
        android:layout_width= "fill_parent"
        android:layout_width= "fill_parent"
        android:layout_height= "wrap_content"
        android:layout_height= "wrap_content"
        android:layout_height= "wrap_content"
        android:layout_height= "wrap_content"
        android:layout_height= "wrap_content"
        android:layout_height= "wrap_content"
        android:layout_height= "wrap_content"
        android:layout_height= "wrap_content"
        android:layout_height= "wrap_content"
        android:layout_height= "wrap_content"
        android:layout_height= "wrap_content"
        android:layout_height= "wrap_content"
        android:layout_height= "wrap_content"
```

```
android:inputType="number"
       android:maxLength="5"
       android:text="@string/label_fixednumber1" />
   <Button
       android:id="@+id/button_switch"
       android:layout_width="wrap_content"
       android:layout_height="wrap_content"
       android:text="@string/button_switch" />
   <Button
       android:id="@+id/button_for"
       android:layout_width="wrap_content"
       android:layout_height="wrap_content"
       android:text="@string/button_for" />
   <Button
       android:id="@+id/button_while"
       android: layout width="wrap content"
       android:layout_height="wrap_content"
       android:text="@string/button_while" />
   <Button
       android:id="@+id/button_dowhile"
       android:layout_width="wrap_content"
        android: layout height="wrap content"
        android:text="@string/button_dowhile" />
   <TextView
       android:layout_width="fill_parent"
       android:layout_height="wrap_content"
       android:text="@string/label_input2" />
   <EditText
       android:id="@+id/edittext numericalvalue2"
       android:layout_width="fill_parent"
       android:layout_height="wrap_content"
       android:inputType="number"
       android:maxLength="5"
       android:text="@string/label_fixednumber1" />
    <Button
       android:id="@+id/button_array"
       android:layout_width="wrap_content"
       android:layout_height="wrap_content"
       android:text="@string/button_array" />
</LinearLayout>
```

プロジェクト名(既存):HopPro ファイル名:Strings.xml

```
<?xml version="1.0" encoding="utf-8"?>
<resources>
<string name="app_name">Hop</string>
<string name="label_input1">5桁以下の数値を入力してください</string>
<string name="button_switch">【実習5】switch 文の実行結果</string>
```

```
<string name= "button_for">【実習6】for 文の実行結果</string>
<string name= "button_while">【実習6-1】while 文の実行結果</string>
<string name= "button_dowhile">【実習6-2】dowhile 文の実行結果</string>
<string name= "label_input2">【実習7】5桁以下の数値を入力してください
</string>
<string name= "button_array">【実習7】配列文の実行結果</string>
<string name= "label_fixednumber1">0</string>
</resources>
```

#### Androidの参考資料

#### 1 レイアウトの作成手順

1.1 画面をあらわすアクティビティクラスを拡張する。

public class Hop020 extends Activity

画面を持ったアプリケーションを作成する。

1.2 アクティビティクラスのメソッドを定義する。

public void onCreate(Bundle savedInstanceState)

アプリケーションの画面が起動されたときに呼び出されるメソッド(オブジェク トを処理する命令)

アプリケーションの画面が起動されたときに、このメソッド内に記述したコード が処理される。

1.3 アクティビティにレイアウトを設定する。

LinearLayout layout=new LinearLayout(this);

setContentView(layout);

1.4 ビューを作成する。

setContentView(R.layout.main);

ビューとは画面に実際に配置する部品のこと(テキストビュー、ボタンなど)

#### 2 エディトテキストについて

ユーザーからの入力を受け付ける機能です。

### 3 ダイアログについて

ユーザーに対してメッセージを表示したり、 簡単な入力を行う機能です。 ボタン ・・・ アクティビティ

テキストビュー

# 【実習5】 条件分岐2

switch 命令で条件分岐をします。

1 ソースコード

テンプレート Hop020 の「//【実習 5】条件分岐 2」の箇所へ次のソースを追加入 力します。

#### 2 実行結果

数値を入力する画面が表示されるので、1を入力すると、「1はビジネス科で す。」と表示され、2を入力すると、「2は情報システム科です。」と表示されます。

その他の数字の場合は、(数字)は科に該当しない数値です。」と表示されます。

#### 3 解説

「break」というのは break 以下の処理を飛ばし てブロックを抜け出すという意味です。case 以下 の文は break までが実行され、break 文によって switch 文のブロックを抜け出します。

```
switch (式) {
    case 値1: 文(複数可);
        break;
    case 値2: 文(複数可);
        break;
    case 値3: 文(複数可);
        break;
    default: 文(複数可);
        break;
}
```

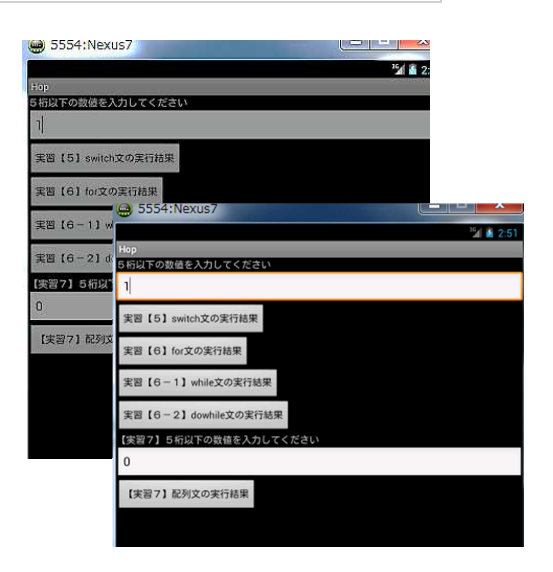

#### (参考)

```
//ダイアログの表示
private void showDialog(HopClickListener h, String title, String text)
{
    AlertDialog.Builder ad=new AlertDialog.Builder(this); //ダイアログの作成
    ad.setTitle(title); //タイトル設定する
```

```
ad.setMessage(text); //メッセージを設定する
//OKボタンを設定してダイアログを表示する
ad.setPositiveButton("OK",null).show();
```

```
}
```

AlertDialog は、メッセージを表示する際などに使うことができます。 AlertDialog. Builder にはダイアログの設定を行い、自分自身を返すメソッドがある ため、続けて設定を行うメソッドを呼び出し、最後に show()メソッドで表示するこ とができます。

4 流れ図

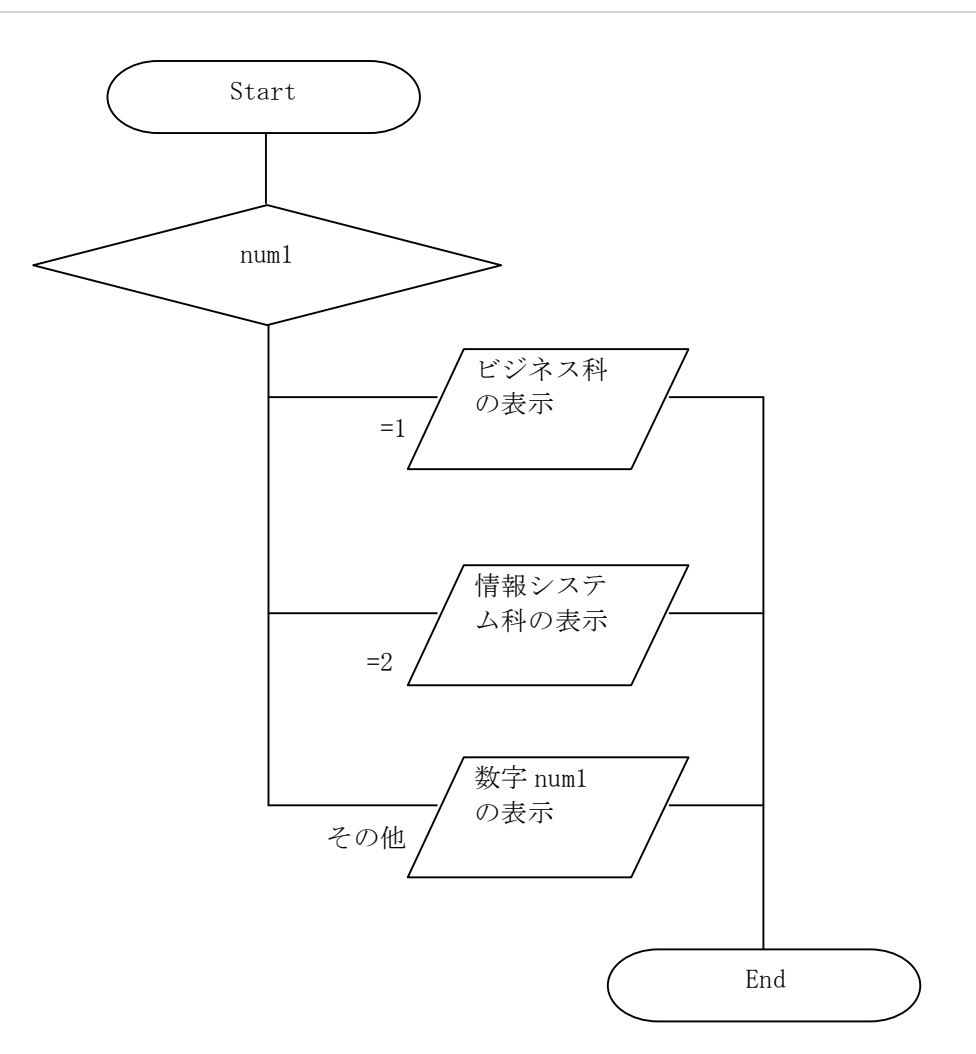

# 【演習】

### ■次のプロジェクトとプログラムを作成してください。

プロジェクト名:HopPro (既存のプロジェクト)

アプリケーション名:HopEx050

HopPro に HopEx050. java を追加して、次のテ ンプレートソースを入力し、演習 51 から演習 64 までの実習課題を指定された場所へソースを追 加入力して、コンパイルし、実行結果を確認し てください。

| 😁 5554:Nexus7 |       |
|---------------|-------|
| にに出ての新体を入った   | アノだキい |
| 5桁以下の数値を入力し   |       |
| L             |       |
| 【演習51】結果表示    |       |
| 【演習61】結果表示    |       |
| 【演習62】結果表示    |       |
| 【演習63】結果表示    |       |
| 【演習64】結果表示    |       |
|               |       |
|               |       |

プロジェクト名(既存): HopPro

アプリケーション名:HopEx050.java

/\* 年 組 席 名前 \* HopEx050 演習 51, 61, 62, 63, 64 \*/ package jp.edu.mie; import android.app.Activity; import android.app.AlertDialog; import android.content.DialogInterface; import android.graphics.Color; import android.os.Bundle; import android.text.InputFilter; import android.text.InputType; import android.text.method.DigitsKeyListener; import android.view.View; import android.view.Window; import android.widget.Button; import android.widget.EditText; import android.widget.LinearLavout; import android.widget.TextView; //エディットテキスト public class HopEx050 extends Activity implements View. OnClickListener { private EditText editText1;//エディットテキスト private Button button51;//ボタン button61;//ボタン private Button private Button button62;//ボタン button63;//ボタン private Button button64;//ボタン private Button

```
//アプリの初期化
@SuppressWarnings("deprecation")
@Override
public void onCreate(Bundle icicle)
ł
    super.onCreate(icicle);
    requestWindowFeature(Window.FEATURE_NO_TITLE);
    //レイアウトの生成
    LinearLayout layout=new LinearLayout(this);
    layout.setBackgroundColor(Color.rgb(255, 255, 255));
    layout.setOrientation(LinearLayout.VERTICAL);
    setContentView(layout);
    DigitsKeyListener digitsKeyListener1 =
                                      new DigitsKeyListener(false, true);
    TextView textView1=new TextView(this);
    textView1.setText("5桁以下の数値を入力してください");
    textView1.setTextColor(Color.rgb(0,0,0));
    setLLParams(textView1);
    layout.addView(textView1);
    //5桁以下の数値のみの入力
    editText1=new EditText(this);
    editText1.setKeyListener(digitsKeyListener1);
    editText1.setInputType(InputType.TYPE CLASS NUMBER);
    editText1.setFilters(new InputFilter[] {
        new InputFilter.LengthFilter(5)});
    editText1. setText("0", EditText. BufferType. NORMAL);
    setLLParams(editText1,
        LinearLayout. LayoutParams. FILL_PARENT,
        LinearLayout. LayoutParams. WRAP CONTENT);
    layout.addView(editText1);
    //ボタンの生成
    button51=new Button(this);
    button51. setText("【演習 51】結果表示");
    button51.setOnClickListener(this);
    setLLParams(button51);
    lavout.addView(button51);
    //ボタンの生成
    button61=new Button(this);
    button61.setText("【演習 61】結果表示");
    button61.setOnClickListener(this);
    setLLParams(button61);
    layout.addView(button61);
    //ボタンの生成
    button62=new Button(this);
    button62.setText("【演習 62】結果表示");
    button62.setOnClickListener(this);
    setLLParams(button62);
    layout.addView(button62);
    //ボタンの生成
    button63=new Button(this);
```

```
button63. setText("【演習 63】結果表示");
    button63.setOnClickListener(this);
    setLLParams(button63);
    layout.addView(button63);
    //ボタンの生成
    button64=new Button(this);
    button64. setText("【演習 64】結果表示");
    button64.setOnClickListener(this);
    setLLParams(button64);
    layout.addView(button64);
}
//ダイアログの表示
private static void showDialog(final Activity activity,
    String title, String text)
{
    AlertDialog. Builder ad=new AlertDialog. Builder (activity);
    ad. setTitle(title);
    ad.setMessage(text);
    ad. setPositiveButton ("OK", new DialogInterface. OnClickListener ()
    ł
        public void onClick(DialogInterface dialog, int whichButton)
           activity.setResult(Activity.RESULT_OK);
        }
    });
    ad. create();
    ad. show();
}
//ライナーレイアウトのパラメータ指定
private static void setLLParams(View view)
{
    view.setLayoutParams(new LinearLayout.LayoutParams(
        LinearLayout. LayoutParams. WRAP_CONTENT,
        LinearLayout.LayoutParams.WRAP_CONTENT));
}
//ライナーレイアウトのパラメータ指定
private static void setLLParams(View view, int w, int h) {
    view.setLayoutParams(new LinearLayout.LayoutParams(w, h));
}
//ボタンクリックイベントの処理
public void onClick(View view)
ł
   int num1=Integer.parseInt(editText1.getText().toString());
   int sul;
   int i:
```

```
if (view==button51)
       ł
            //【演習 51】
       }else if (view==button61)
        {
            //【演習 61】
       }else if(view==button62)
        ł
           //【演習 62】
       }else if(view==button63)
        {
           //【演習 63】
       }else if(view==button64)
        {
           //【演習 64】
       }
   }
}
```

プロジェクト名(既存) : HopPro ファイル名 : AndroidManifest. xml

### </activity> </application> </manifest>

# 【演習51】

次の場合に応じて次のようなメッセージを出力するコードを作成してください。 (switch 文を使用する)

入力した値が偶数だった場合・・・・「〇は偶数です。」

```
入力した値が奇数だった場合・・・・「〇は奇数です。」
```

ただし〇は入力した整数

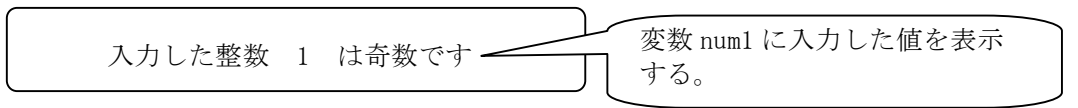

- ・変数の型、名前は適宜使用してください。
- ・画面上に入力する枠がありますので、手動で入力してください。入力した値は、すでに変数 num1 に代入していますので新規に書く必要はありません。なお、int num1;はテンプレートのプログラム中で設定済です。
- ・数値の0は偶数です。(-1は奇数、-2は偶数)

なお、このプログラムの入力値には「マイナス(-) 記号」は使えません。

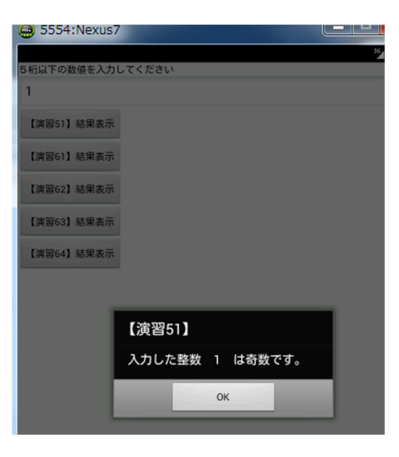